# 2465 Autofloat controller, Status Window information in WinPrompt (also applies to 2456 PG Monitor)

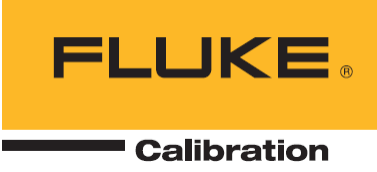

## This procedure is intended for authorized personnel trained on the use of 2465 Piston Gauge with Autofloat Controller and WinPrompt software

#### Purpose

This document describes the information that is available from the 2465Autofloat Controller's Status window in WinPrompt (or COMPASS for Pressure)

#### Notes

This document also applies to the 2456 Piston Gauge Monitor with the exception of Control Coefficients that the PG Monitor does not have.

#### Instructions

## 2465 Autofloat Controller Status Window, in WinPrompt or COMPASS for Pressure

| 🛲 2465 Status  |        |         |      | X |
|----------------|--------|---------|------|---|
| ⊆alibrate      |        |         |      |   |
| Variable       | Value  |         | Unit | ^ |
| Float Position | -0.127 | in      |      |   |
| Sink Rate      | 0.000  | in/min  |      |   |
| Pressure       | -0.065 | psi     |      |   |
| Temperature    | 24.0   | °C      |      |   |
| Vacuum         | 0      | Pa      |      |   |
| Amb. Temp.     | -162.7 | °C      |      |   |
| Amb. Press.    | 0.0    | psi     |      |   |
| Humidity       | 79     | %       |      |   |
| Rotation       | 0      | CCW Off |      |   |
| Reference      | 0.000  | psi     |      |   |
| Version        | 2.4-1  |         |      |   |
| Control        | Lim    | I       |      |   |
| Switches       |        |         |      |   |
| Error Flags    | 00     |         |      |   |
| Err Count      | 0      | Stop    |      |   |
| Apply          | 28600  |         |      |   |
| Release        | 28600  |         |      |   |
|                |        |         |      |   |
|                |        |         |      |   |
|                |        |         |      |   |
|                |        |         |      |   |
|                |        |         |      |   |
|                |        |         |      | v |
| <              |        |         | >    |   |

Double-click the value in the "Values" column to access that Variable's calibration coefficients window.

## Float Position Indicator (FPI) calibration coefficients

Double-click on "Float Position" to access this window

*Press the [5 Point Calibrate] button and use the rings included with the Autofloat controller. New coefficients will be calculated.* 

| F | loat Positi  | on             |                   |
|---|--------------|----------------|-------------------|
|   | - Current Va | lue            |                   |
|   | Value        | -1.265e-01     | in                |
|   | Raw          | 7248           | Counts            |
|   |              |                |                   |
|   | -Calibration | Constants      | - 700             |
|   | CO           | -6453.980000   |                   |
|   | C1           | 178347.000000  |                   |
|   | C2           | -906022.000000 | 5 Point Calibrate |
|   | C3           | 4961230.000000 |                   |
|   |              |                |                   |
|   | 0            | K Cancel       | Help              |

## Pressure control sensor calibration coefficients

Double-click on "Pressure" to access this window

Press the [5 Point Calibrate] button and calibrate the control sensor by floating the prompted pressures on the 2465 Piston Gauge. New coefficients will be calculated. Details in the WinPrompt manual. New coefficients will be calculated. Details in the WinPrompt manual and other Knowledge Base article.

| P | ressure       |             |        |       |                                                                                                    |
|---|---------------|-------------|--------|-------|----------------------------------------------------------------------------------------------------|
|   | - Current Val | lue         |        |       |                                                                                                    |
|   | Value         | -5.525e-02  |        | psi   |                                                                                                    |
|   | Raw           | 524658      |        | Count | is and the second second second second second second second second second second second second second second se |
|   |               |             |        |       |                                                                                                    |
|   | - Calibration | Constants   |        |       | 7                                                                                                    |
|   | CO            | -6.341260   |        |       |                                                                                                    |
|   | C1            | 3374.610000 |        |       |                                                                                                    |
|   |               |             |        |       | 2 Point Calibrate                                                                                               |
|   |               |             |        |       |                                                                                                    |
|   |               |             |        |       |                                                                                                    |
|   | 0             | ĸ           | Cancel |       | Help                                                                                                    |

## **Temperature sensor (RTD) calibration coefficients**

Double-click on "Temperature" to access this window

CO and C1 calibration coefficients are for the resistance calibration of the resistance measurement circuit on the Autofloat controller (the RTD plugs into it), and are from the Autofloat controller's calibration report. Or you can calibrate this circuit yourself by clicking the [2 Point Calibrate] button and applying the prompted resistance values to the RTD connection on the back panel.

| Ţ | emperatu                        | re        |        |      | X                 |
|---|---------------------------------|-----------|--------|------|-------------------|
|   | – Current Va                    | lue       |        |      |                   |
|   | Value                           | 2.397e+01 |        | °С   |                   |
|   | Raw                             | 35685     |        | Coun | ıts               |
|   |                                 |           |        |      |                   |
|   | <ul> <li>Calibration</li> </ul> | Constants |        |      | Zero              |
|   | CO                              | 90.506500 |        |      |                   |
|   | C1                              | 13.834400 |        |      |                   |
|   | Rtp                             | 99.987967 |        |      | 2 Point Calibrate |
|   | A10                             | -0.018289 |        |      |                   |
|   |                                 |           |        |      |                   |
|   | 0                               | IK        | Cancel |      | Help              |

REAR PANEL VIEW OF PRT CONNECTOR

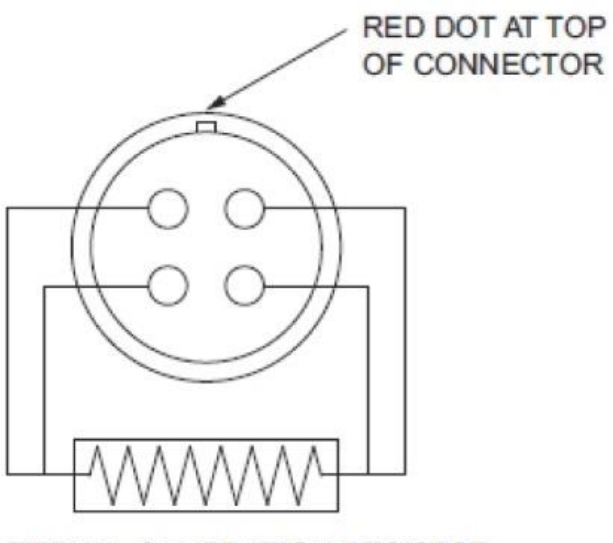

EXTERNAL CALIBRATION RESISTOR

#### Vacuum sensor calibration coefficients

Double-click on "Vacuum" to access this window

CO and C1 calibration coefficients are for the voltage calibration of the vacuum measurement circuit on the Autofloat controller, and are from the Autofloat controller's calibration report. Or you can calibrate this circuit yourself by clicking the [2 Point Calibrate] button and applying the prompted voltage values to the vacuum gauge connection on the back panel.

The calibration of the vacuum sensor itself is integral to the sensor and does not need to be entered into WinPrompt.

| V | acuum         |           |        |                   | × |
|---|---------------|-----------|--------|-------------------|---|
|   | – Current Va  | lue       |        |                   | 1 |
|   | Value         | 1.33e+02  |        | Pa                |   |
|   | Raw           | 356       |        | Counts            |   |
|   |               |           |        |                   | , |
|   | - Calibration | Constants |        | 7                 | 1 |
|   | CO            | -0.000115 |        | ∠ero              |   |
|   | C1            | 1.000960  |        |                   |   |
|   |               |           |        | 2 Point Calibrate |   |
|   |               |           |        |                   |   |
|   |               |           |        |                   |   |
|   | 0             | ĸ         | Cancel | Help              |   |

### REAR PANEL VIEW OF VACUUM CONNECTOR

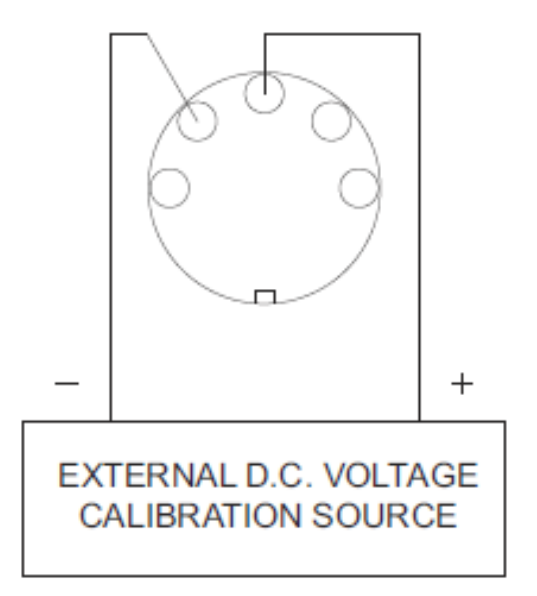

## **Reference sensor (barometer) calibration coefficients**

Double-click on "Reference" to access this window

CO and C1 are calibration coefficients (offset and slope) for the absolute reference sensor.

*Press the [2 Point Calibrate] button and calibrate the barometer by floating the prompted pressures on the 2465 Piston Gauge. New coefficients will be calculated. Details in the WinPrompt manual.* 

| R | eference      |           |        |       | ×                 |
|---|---------------|-----------|--------|-------|-------------------|
|   | – Current Va  | lue       |        |       |                   |
|   | Value         | 1.419e+01 |        | psi   |                   |
|   | Raw           | 97        |        | Count | 8                 |
|   |               |           |        |       |                   |
|   | – Calibration | Constants |        |       | 7                 |
|   | CO            | 0.667934  |        |       |                   |
|   | C1            | 1.000140  |        |       |                   |
|   |               |           |        |       | 2 Point Calibrate |
|   |               |           |        |       |                   |
|   |               |           |        |       |                   |
|   | 0             | )К        | Cancel |       | Help              |

## **Control coefficients**

Double-click on "Control" to access this window

Apply and Release values are typically completely shut at 28600, and the values open as the applied values are lower than 28600. Typical values are about 24000.

Rate Max typical value is 5.0167%. Autofloat controller is 1000 psi (70 bar) so rate max is typically 50 psi/min (3.5 bar/min) or about 0.8 psi/sec (50 mbar/sec). This can be slowed down if necessary. Typical range is 4% to 6%. High pressure pistons need to be floated slowly, lower pressure pistons can be floated faster.

If you have only 1 or 2 pistons you can optimized the control for those but if you have 3 or more the settings are typically best left at the factory settings.

| <b>Control Parameters</b> | ;       | ? 🗙     |  |
|---------------------------|---------|---------|--|
| Apply Bias                | 23450   | Counts  |  |
| Release Bias              | 23600   | Counts  |  |
| Rate Max                  | 29.9995 | %FS/min |  |
| ОК                        | Can     | cel     |  |

End of Procedure

Fluke Calibration. Precision, performance, confidence.\*\*

| Electrical                         | RF | Temperature | Pressure | Flow | Software |  |  |
|------------------------------------|----|-------------|----------|------|----------|--|--|
| Phone: 1 (877) 355-3225            |    |             |          |      |          |  |  |
| mail: pressuresupport@flukecal.com |    |             |          |      |          |  |  |

19 February 2016